## INSTALACIJA I POSTAVLJANJE aplikacije **Naturalist**

NaturaList je aplikacija za pametne telefone pomoću koje je moguće bilježiti opažanja životinja. Aplikacija je dostupna za iOS i Android uređaje. Priloženi QR kodovi vode do stranice za instalaciju aplikacije na Google Play Store-u, odnosno App store-u. Sva opažanja s područja Hrvatske unesena kroz NaturaList dostupna su na portalu <u>fauna.hr</u>

Za pobliže upoznavanje s namjenom aplikacije Naturalist, ali i detaljima vezanim uz njeno korištenje, dostupna je <u>lista često postavljenih pitanja</u>

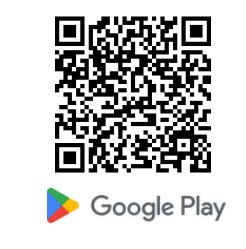

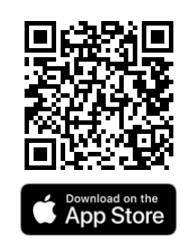

## Registracija korisničkog računa

Nakon instalacije i pokretanja aplikacije, potrebno je:

prijaviti se postojećim korisničkim računom (za postojeće korisnike)

## ili

odabrati polje "Registriraj se" te uz dopuštenje korisnika, pristupiti obrascu za registraciju

- ispuniti obrazac za registraciju
- prijaviti se putem lozinke koja je pristigla na e-mail korišten prilikom registracije

| Dobrodošli u NaturaList               |
|---------------------------------------|
|                                       |
| A COMMENCE AND A COMPANY OF A COMPANY |
| E-mail                                |
| Lozinka                               |
| Prijava                               |
| Zaboravili ste lozinku?               |
| Niste član?                           |
| Registrirajte se                      |
| ldi na opažanja                       |
| Biolovision NaturaList v0.280         |
|                                       |
|                                       |

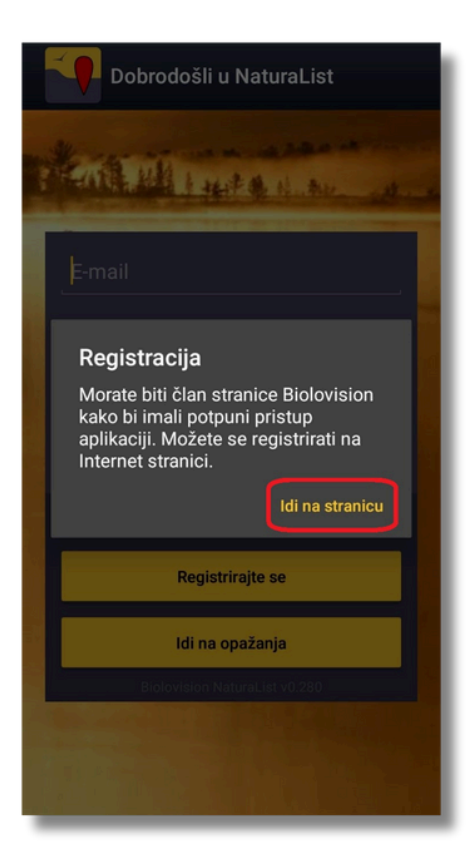

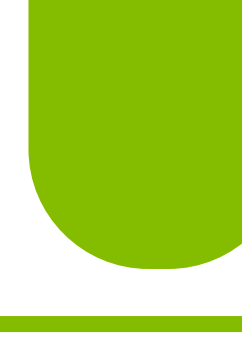

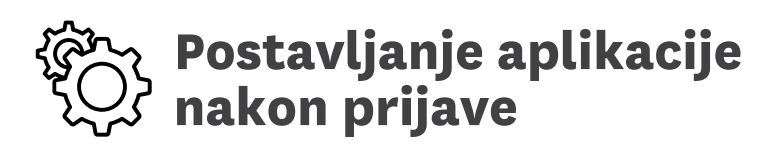

Nakon prijave, sustav će učitati taksonomske skupine te provjeriti slažete li se s uvjetima korištenja i, nakon prihvaćanja uvjeta, prikazati kratke upute. Prije samog korištenja aplikacije, potrebno je:

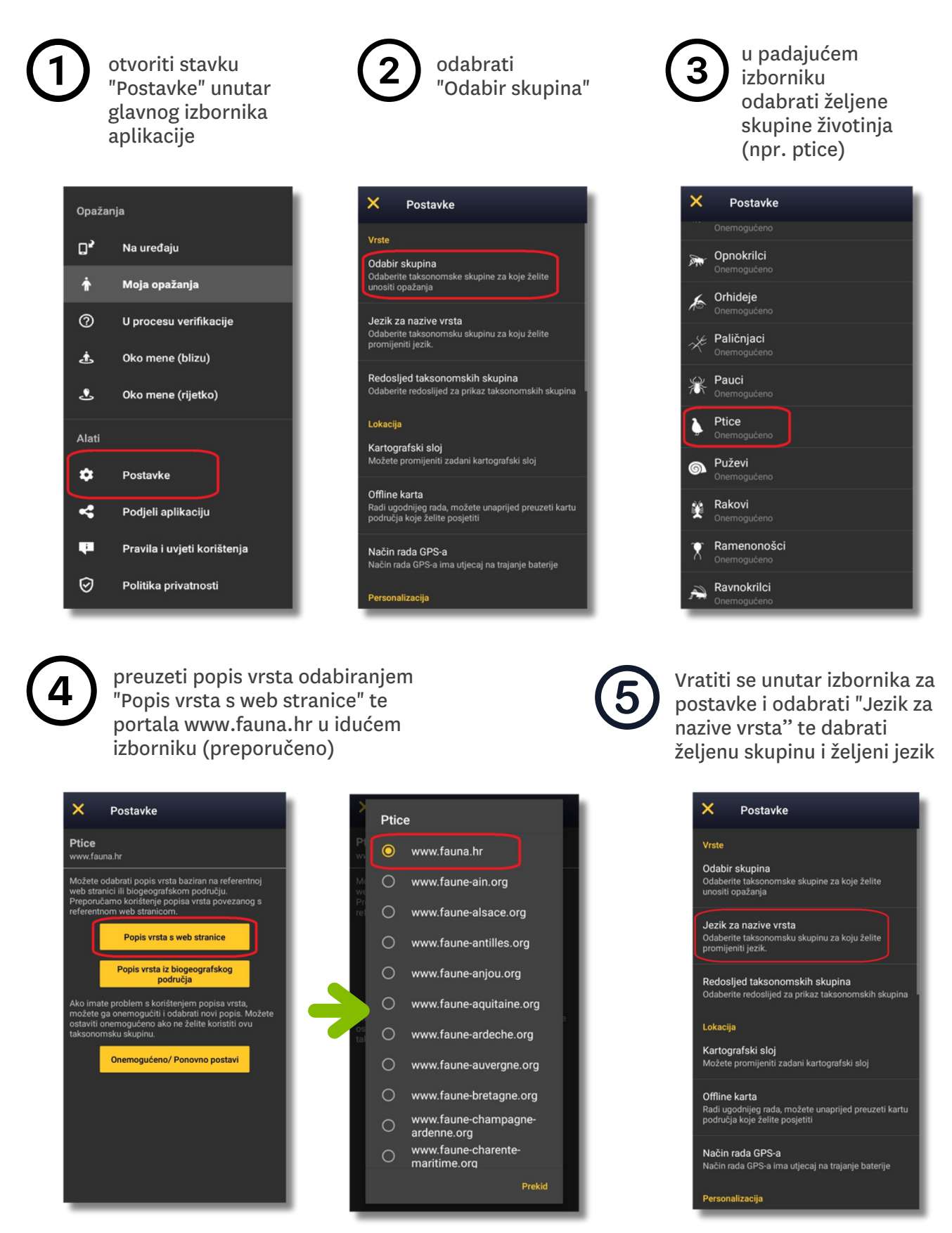

Po želji korisnika, nove skupine, kao i jezici, mogu se naknadno promijeniti. Nakon ove konfiguracije aplikacija je spremna za korištenje.